104-1481CLDN PC/104 单板电脑带 CPU/LCD /CRT/SSD/LAN

版本: A0

### 非常感谢您购买"EVOC"产品

在打开包装箱后请首先依据物件清单检查配件,若发现物件有所 损坏或是有任何配件短缺的情况,请尽快与您的经销商联络。

- **b** 1 块 104-1481CLDN 工业级主板
- **b** 1本用户手册
- **b** 1条键盘/鼠标转接电缆
- **b** 1 条 VGA 转接电缆
- **b** 1条 IDE 转接电缆
- **þ** 1条 USB 转接电缆
- **b** 1条 LAN 转接电缆
- **þ** 2条 COM 转接电缆
- **þ** 1张 EVOC 光碟(内含驱动程序和用户手册)
- **b** 备用跳线帽

#### 声明

除列明随产品配置的配件外,本手册包含的内容并不代表本公司 的承诺,本公司保留对此手册更改的权利,且不另行通知。对于任何 因安装、使用不当而导致的直接、间接、有意或无意的损坏及隐患概 不负责。

订购产品前,请向经销商详细了解产品性能是否符合您的需求。

EVOC是研祥智能科技股份有限公司的注册商标。本手册所涉及到 的其他商标,其所有权为相应的产品厂家所拥有。

本手册内容受版权保护,版权所有。未经许可,不得以机械的、 电子的或其它任何方式进行复制。

# 安全使用小常识

- 1. 产品使用前,务必仔细阅读产品说明书;
- 2. 对未准备安装的板卡,应将其保存在防静电保护袋中;
- 在从防静电保护袋中拿出板卡前,应将手先置于接地金属物体上 一会儿(比如 10 秒钟),以释放身体及手中的静电;
- 在拿板卡时,需佩戴静电保护手套,并且应该养成只触及其边缘 部分的习惯;
- 为避免人体被电击或产品被损坏,在每次对主板、板卡进行拔插 或重新配置时,须先关闭交流电源或将交流电源线从电源插座中 拔掉;
- 在需对板卡或整机进行搬动前,务必先将交流电源线从电源插座 中拔掉;
- 7. 对整机产品,需增加/减少板卡时,务必先拔掉交流电源;
- 当您需连接或拔除任何设备前,须确定所有的电源线事先已被拔 掉;
- 为避免频繁开关机对产品造成不必要的损伤,关机后,应至少等 待 30 秒后再开机。

| 目 | 录 |
|---|---|
|   |   |

| 第一章 产品介绍1             |
|-----------------------|
| 简介1                   |
| 订购信息1                 |
| 环境与机械尺寸2              |
| 微处理器(CPU)2            |
| 系统存储器(System Memory)2 |
| IDE 功能2               |
| CF 卡2                 |
| USB 功能2               |
| 显示功能2                 |
| 网络功能(LAN)3            |
| I/O 功能                |
| Watchdog 功能3          |
| 扩充总线3                 |
| 其他特性3                 |
| 第二章 安装说明4             |
| 产品外形4                 |
| 接口位置示意图5              |
| 跳线功能设置                |
| USB 6                 |
| 网络接口7                 |
| IDE 接口                |
| CF 卡9                 |

| .10  |
|------|
| . 11 |
| . 11 |
| .12  |
| .13  |
| .14  |
| .15  |
| .15  |
| .15  |
| .16  |
| .31  |
| .31  |
| .31  |
| .32  |
| .35  |
| .39  |
| .40  |
| .42  |
| .44  |
| .45  |
|      |

# 第一章

# 产品介绍

### 简介

104-1481CLDN 全功能嵌入式单板电脑采用低功耗 CPU,集成了 SDRAM 内存、CRT/LCD 双显示控制芯片、10/100Mbps 网络接口、 CompactFlash 电子盘接口、在板 flash、IDE 接口、两个串口、两个 USB 接口、PC104 扩展总线、看门狗定时器、PS/2 键盘鼠标接口。

104-1481CLDN 采用低功耗 CPU, 在-40℃~75℃范围内无须风扇可正常工作。板载 TP6508 显示芯片, 配以 1MB 显示内存, 支持 CRT+LCD 双显示, LCD 接口可支持 TFT、DSTN 等多种 LCD 屏。

104-1481CLDN 以其全集成性能、丰富的接口功能以及高可靠性能,可广泛应用于医疗仪器、自动化控制、仪器仪表、智能产品等各种嵌入式领域。

# 订购信息

| 型号           | 描述                               |
|--------------|----------------------------------|
| 104-1481CLDN | PC/104 单板电脑带 CPU/LCD/CRT/SSD/LAN |

### 环境与机械尺寸

Ⅰ 工作环境

温度: -40℃~75℃

湿度: 5%~95%(非凝结状态)

Ⅰ 贮存环境

温度: -40°C~85°C

湿度: 5%~95%(非凝结状态)

I 尺寸: 90mm×96mm

# 微处理器 (CPU)

在板集成 133MHz 单芯片低功耗处理器。

# 系统存储器(System Memory)

在板集成 32MB SDRAM, 同时集成 8MB FLASH Memory。

### IDE 功能

一个 44pin IDE 接口, 支持 2 个 IDE 设备。

# CF卡

提供一个 Compact Flash 插座。

# USB 功能

2个 USB 接口, 符合 USB Ver2.0 标准。

# 显示功能

TOPRO TP6508 图形控制芯片, 1MB 显存, 同时支持 VGA 和 LCD 显示。

# 网络功能(LAN)

提供1个10M/100M网络接口。

### 1/0 功能

两个串口, COM1 支持 RS-232, COM2 支持 RS-232/485, 一个 PS/2 键盘/鼠标接口。

### Watchdog 功能

提供两个看门狗,一个是 Super 1/0 的看门狗,一个是 CPU 内部 的看门狗。

(1) Super I/O Watchdog

- L 定时时间从 1 到 255 级可编程
- Ⅰ 可编程选择超时中断
- 可编程选择超时事件复位系统
   (2) CPU Watchdog
- L 定时时间8级可编程
- Ⅰ 可选择超时中断
- Ⅰ 可选择超时事件复位系统

# 扩充总线

一个 PC/104 总线。

### 其他特性

Ⅰ 单 5V 电源供电 (典型值 5V@1A), 软驱电源接口。

# 第二章

# 安装说明

# 产品外形

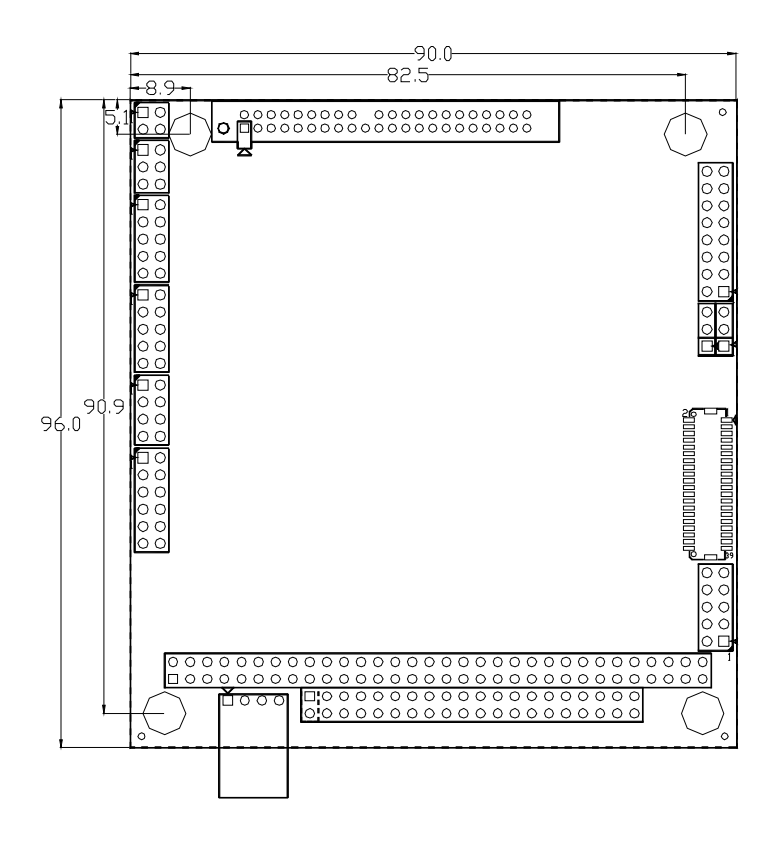

单位: mm

接口位置示意图

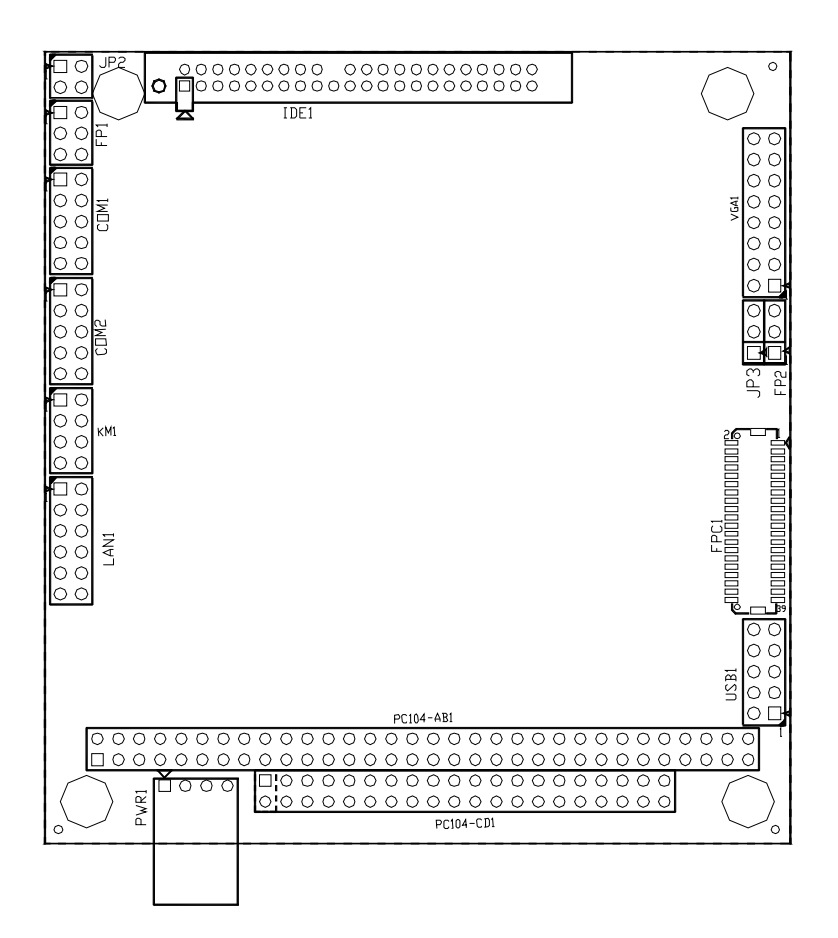

跳线功能设置

提示:如何识别跳线、接口的第一针脚

- Ø 观察插头插座旁边的文字标记,会用"1"或加粗的线条或三角符号表示;看看背面的焊盘,方型焊盘为第一针脚;电缆上的红线或其它标记表示要与插座的第一脚相接。
- (1) JP2:COM2 口模式选择

|     | 设置              | 功能    |
|-----|-----------------|-------|
|     | [1-2]短路,[3-4]断开 | RS232 |
| JP2 | [1-2]断开,[3-4]短路 | RS485 |

(2) JP3: LCD 屏工作电压选择

|       | 设置      | 电压          |
|-------|---------|-------------|
| 1 2 3 | [1-2]短路 | 3.3V (默认设置) |
| JP3   | [2-3]短路 | 5V          |

USB

当与 USB 设备相连接时,只能以一个方向插入。下面是 USB 接口 的各脚的定义:

|          | 管脚 | 信号名称        | 管脚 | 信号名称        |
|----------|----|-------------|----|-------------|
| 1 0 0 2  | 1  | +5V         | 2  | +5V         |
|          | 3  | USB DataO – | 4  | USB Data1 - |
| 9 0 0 10 | 5  | USB DataO + | 6  | USB Data1 + |
| USB1     | 7  | GND         | 8  | GND         |
|          | 9  | NC          | 10 | GND         |

# 网络接口

板上提供1个10/100Mbps以太网接口(LAN1),以下给出了它的管脚定义。

|       | 信号名称     | 管脚 | 管脚 | 信号名称     |
|-------|----------|----|----|----------|
|       | TXD-     | 1  | 2  | RXD-     |
| 12    | TXD+     | 3  | 4  | LAN_CON2 |
| 2     | LAN_CON1 | 5  | 6  | RXD+     |
| L AN1 | LAN_CON1 | 7  | 8  | LAN_CON2 |
|       | LAN_LED0 | 9  | 10 | 3.3V     |
|       | LAN_LED1 | 11 | 12 | 3.3V     |

LAN\_LEDO 是 Link/Act LED; LAN\_LED1 是 Speed LED。请参考以 下每一个 LED 的状态描述:

| Link/Act LED | 指示状态   | Speed LED | 指示状态  |
|--------------|--------|-----------|-------|
| 亮            | 已链接    | 亮         | 100BT |
| 灭            | 未链接    | 灭         | 10BT  |
| 闪烁           | 正在收发数据 |           |       |

# IDE 接口

此接口为一 44 针,间距 2 毫米的硬盘接口。将一端连接到板上 后,另一端接到硬盘。如果你安装两个硬盘,你就必须设置好主从跳 线,请参考硬盘有关跳线主从方式的设置部分。管脚定义如下表:

| 管脚 | 信号名称   | 管脚 | 信号名称           |
|----|--------|----|----------------|
| 1  | 复位     | 2  | 地              |
| 3  | 主机数据 7 | 4  | 主机数据 8         |
| 5  | 主机数据 6 | 6  | 主机数据 9         |
| 7  | 主机数据 5 | 8  | 主机数据 10        |
| 9  | 主机数据 4 | 10 | 主机数据 11        |
| 11 | 主机数据 3 | 12 | 主机数据 <b>12</b> |
| 13 | 主机数据 2 | 14 | 主机数据 <b>13</b> |
| 15 | 主机数据 1 | 16 | 主机数据 14        |
| 17 | 主机数据 0 | 18 | 主机数据 15        |
| 19 | 地      | 20 | 无连接            |
| 21 | DMARQ  | 22 | 地              |
| 23 | 主机 IOW | 24 | 地              |
| 25 | 主机 IOR | 26 | 地              |
| 27 | IORDY  | 28 | 地              |
| 29 | DMACK  | 30 | 地              |
| 31 | IRQ    | 32 | 无连接            |
| 33 | 地址 1   | 34 | CBLID          |
| 35 | 地址 0   | 36 | 地址 2           |
| 37 | 芯片选择 0 | 38 | 芯片选择 1         |
| 39 | 活动     | 40 | 地              |
| 41 | +5V    | 42 | +5V            |
| 43 | 地      | 44 | 地              |

IDE1

# CF卡

COMPACT FLASH 卡是一种快速存储器,体积很小,使用方便,存储量随所用的卡变化,如 256M、1G 等。CF 卡插入时只能以一个方向插入。下面是 CF 卡接口各引脚的定义:

| 管脚 | 信号名称  | 管脚 | 信号名称  |
|----|-------|----|-------|
| 1  | GND   | 26 | NC    |
| 2  | D3    | 27 | D11   |
| 3  | D4    | 28 | D12   |
| 4  | D5    | 29 | D13   |
| 5  | D6    | 30 | D14   |
| 6  | D7    | 31 | D15   |
| 7  | CS0   | 32 | CS1   |
| 8  | GND   | 33 | NC    |
| 9  | GND   | 34 | IORD  |
| 10 | GND   | 35 | IOWR  |
| 11 | GND   | 36 | +3.3V |
| 12 | GND   | 37 | INTRQ |
| 13 | +3.3V | 38 | +3.3V |
| 14 | GND   | 39 | GND   |
| 15 | GND   | 40 | NC    |
| 16 | GND   | 41 | RESET |
| 17 | GND   | 42 | IORDY |
| 18 | A2    | 43 | DMARQ |
| 19 | A1    | 44 | DMACK |
| 20 | AO    | 45 | NC    |
| 21 | DO    | 46 | CBLID |
| 22 | D1    | 47 | D8    |
| 23 | D2    | 48 | D9    |
| 24 | NC    | 49 | D10   |
| 25 | NC    | 50 | GND   |

串口

提供二个串行通讯口,即 COM1、COM2,都是标准的 2\*5 针座接口。COM1 支持 RS-232。COM2 支持 RS-232 和 RS-485,可通过跳线 JP2 选择 COM2 的功能。

COM1 和 COM2 的管脚定义如下:

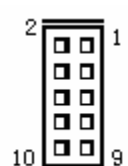

| COM1、 | COM2 |
|-------|------|
|-------|------|

| 管脚 |     | 信号名称     |
|----|-----|----------|
| 1  | DCD | 数据载波检测   |
| 2  | RXD | 接收数据     |
| 3  | TXD | 传输数据     |
| 4  | DTR | 数据终端准备完毕 |
| 5  | GND | 地        |
| 6  | DSR | 数据设置完毕   |
| 7  | RTS | 请求发送     |
| 8  | CTS | 清除发送     |
| 9  | RI  | 响铃提示     |
| 10 | NC  | 未用       |

通过跳线 JP2 选择 COM2 的功能(JP2 选择见前面跳线功能设置), COM2 管脚定义如下:

| 2      | û<br>御<br>王 | 功能     |        |  |
|--------|-------------|--------|--------|--|
|        | E /AP       | RS-232 | RS-485 |  |
|        | 1           | DCD    | RTX-   |  |
| 10 0 9 | 2           | RXD    | RTX+   |  |
| 00110  | 8           | CTS    | Х      |  |
| COW2   | 9           | RI     | Х      |  |

# 键盘与鼠标接口

KM1 是一个键盘和鼠标合用的8 针接口,需要使用转接电缆才能 连接标准的 PS/2 键盘和鼠标。

| 2 <b>1</b>   | 信号名称 | 管脚 | 管脚 | 信号名称 |
|--------------|------|----|----|------|
|              | 键盘数据 | 1  | 2  | 鼠标数据 |
|              | 键盘时钟 | 3  | 4  | 鼠标时钟 |
| 0 <b>[</b> ] | 地    | 5  | 6  | 地    |
| KM1          | +5V  | 7  | 8  | +5V  |

# 显示接口

(1) VGA 显示输出接口

这是 2×8 针式 VGA 显示器接口,可以通过转接电缆连接所有标 准 VGA 接口的显示器。

|    |        | 管脚 | 信号名称  | 管脚 | 信号名称  |
|----|--------|----|-------|----|-------|
| 16 | 0.0.15 | 1  | 红     | 2  | 地     |
|    | ŏŏ     | 3  | NC    | 4  | 绿     |
|    | 00     | 5  | 地     | 6  | NC    |
|    |        | 7  | 蓝     | 8  | 地     |
| 2  |        | 9  | HSYNC | 10 | NC    |
| -  | 0 1 1  | 11 | +5V   | 12 | VSYNC |
|    | VGA1   | 13 | 地     | 14 | 地     |
|    |        | 15 | NC    | 16 | NC    |

# (2) LCD 接口

这个插座用于连接 LCD 屏。

|                      | 管脚 | 信号名称     | 管脚 | 信号名称     |
|----------------------|----|----------|----|----------|
|                      | 1  | +5V/3.3V | 2  | +5V/3.3V |
|                      | 3  | GND      | 4  | ENVEE    |
| <sup>2</sup> (2.2.1) | 5  | GND      | 6  | GND      |
| 8 8                  | 7  | PD1      | 8  | PD0      |
| öö                   | 9  | PD3      | 10 | PD2      |
| 88                   | 11 | PD5      | 12 | PD4      |
| 8 8                  | 13 | PD7      | 14 | PD6      |
| 8 8                  | 15 | PD9      | 16 | PD8      |
| 8 8                  | 17 | PD11     | 18 | PD10     |
| 88                   | 19 | PD13     | 20 | PD12     |
| 10 8 8               | 21 | PD15     | 22 | PD14     |
| 40 (00 39            | 23 | PD17     | 24 | PD16     |
|                      | 25 | PD19     | 26 | PD18     |
|                      | 27 | PD21     | 28 | PD20     |
|                      | 29 | PD23     | 30 | PD22     |
| FPC1                 | 31 | GND      | 32 | GND      |
|                      | 33 | FLM      | 34 | SHFCLK   |
|                      | 35 | LP       | 36 | DE       |
|                      | 37 | GND      | 38 | ENVDD    |
|                      | 39 | GND      | 40 | VCON     |

# 电源接口

这个接口为主板的电源输入,为标准的软驱电源接口。此接口具 有防插错设计,所以不可能有反接的情况出现。用户需要注意插座的 方向,将其轻缓插入即可完成电源的连接。

| 1 4 | 管脚 | 信号名称 |
|-----|----|------|
|     | 1  | +12V |
| •   | 2  | GND  |
|     | 3  | GND  |
|     | 4  | +5V  |

# PC104 接口

#### ISA2 (PC104-AB1)

# 

|     | IS      | A2  |         | ISA1 |      |     |         |
|-----|---------|-----|---------|------|------|-----|---------|
| 管脚  | 信号名称    | 管脚  | 信号名称    | 管脚   | 信号名称 | 管脚  | 信号名称    |
| A1  | I OCHCK | B1  | GND     | C1   | GND  | D1  | GND     |
| A2  | D7      | B2  | RESET   | C2   | SBHE | D2  | MEMCS16 |
| A3  | D6      | B3  | +5V     | C3   | LA23 | D3  | 10CS16  |
| A4  | D5      | B4  | IRQ9    | C4   | LA22 | D4  | IRQ10   |
| A5  | D4      | B5  | NC      | C5   | LA21 | D5  | IRQ11   |
| A6  | D3      | B6  | DRQ2    | C6   | LA20 | D6  | IRQ12   |
| A7  | D2      | B7  | NC      | C7   | LA19 | D7  | IRQ15   |
| A8  | D1      | B8  | NOWS    | C8   | LA18 | D8  | IRQ14   |
| A9  | DO      | B9  | +12V    | C9   | LA17 | D9  | DACKO   |
| A10 | IOCHRDY | B10 | GND     | C10  | MEMR | D10 | DRQO    |
| A11 | AEN     | B11 | SMEMW   | C11  | MEMW | D11 | DACK5   |
| A12 | A19     | B12 | SMEMR   | C12  | D8   | D12 | DRQ5    |
| A13 | A18     | B13 | IOW     | C13  | D9   | D13 | DACK6   |
| A14 | A17     | B14 | IOR     | C14  | D10  | D14 | DRQ6    |
| A15 | A16     | B15 | DACK3   | C15  | D11  | D15 | DACK7   |
| A16 | A15     | B16 | DRQ3    | C16  | D12  | D16 | DRQ7    |
| A17 | A14     | B17 | DACK1   | C17  | D13  | D17 | +5V     |
| A18 | A13     | B18 | DRQ1    | C18  | D14  | D18 | MASTER  |
| A19 | A12     | B19 | REFRESH | C19  | D15  | D19 | GND     |
| A20 | A11     | B20 | CLK     | C20  | GND  | D20 | GND     |
| A21 | A10     | B21 | IRQ7    |      |      |     |         |
| A22 | A9      | B22 | IRQ6    |      |      |     |         |
| A23 | A8      | B23 | IRQ5    |      |      |     |         |
| A24 | A7      | B24 | IRQ4    |      |      |     |         |
| A25 | A6      | B25 | I RQ3   |      |      |     |         |
| A26 | A5      | B26 | DACK2   |      |      |     |         |
| A27 | A4      | B27 | TC      |      |      |     |         |
| A28 | A3      | B28 | BALE    |      |      |     |         |
| A29 | A2      | B29 | +5V     |      |      |     |         |
| A30 | A1      | B30 | OSC     |      |      |     |         |
| A31 | AO      | B31 | GND     |      |      |     |         |
| A32 | GND     | B32 | GND     |      |      |     |         |

ISA2 和 ISA1 都是双排管脚的插头, 他们支持 PC-104 模块。ISA2 有 64 个管脚, ISA1 为 40 管脚。上页表给出了他们的管脚定义。

# 状态指示接口

FP1、FP2用于连接机箱前面板上所设的功能按钮和指示灯。

|   |   |    | _ |
|---|---|----|---|
| 1 | Π |    | 2 |
|   |   |    |   |
| 5 |   |    | 6 |
|   | F | 21 |   |

| 信号名称      | 管脚 | 管脚 | 信号名称      |
|-----------|----|----|-----------|
| NC        | 1  | 2  | NC        |
| GND       | 3  | 4  | RESET     |
| IDE LED - | 5  | 6  | IDE LED + |

|     | 管脚 | 信号名称 |             |
|-----|----|------|-------------|
|     | 2  | 1    | Power LED + |
| □ 3 | 2  | NC   |             |
| FP2 |    | 3    | GND         |

# 第三章

# BIOS 功能简介

### BIOS 简介

BIOS (Basic Input and Output System; 基本输入输出系统) 固化在 CPU 板上的快闪存储器中,主要功能包括:初始化系统硬件, 设置各系统部件的工作状态,调整各系统部件的工作参数,诊断系统 各部件的功能并报告故障,给上层软件提供软件接口控制系统硬件操 作,引导操作系统等。BIOS 还给用户提供一个菜单式的程序接口, 可用来配置各系统参数设置值,控制电源管理模式,调整系统设备的 资源分配等等。

正确设置 BIOS 各项参数,可使系统稳定可靠地工作,同时也能获得较高的性能。不适当的甚至错误的 BIOS 参数设置,会使系统工作性能低下,工作不稳定,甚至无法工作。

本章内容就是关于 BIOS 的设置。本产品使用最先进的 AMI BIOS 已最大优化了系统的各项性能。

### 进入 BIOS 参数设定

每当接通系统电源,系统正常开机后,便可看见进入 BIOS 设置 程序提示的信息。此时(其它时间无效),按下提示信息所指定的按键 (通常为<Del>键)即进入 BIOS 设置程序。

CMOS 中 BIOS 设置内容被破坏时,系统也会要求进行 BIOS 设置 或选择所有默认设置值。 通过 BIOS 修改的所有设置值都保存在系统的 CMOS 存储器中, 该 CMOS 存储器由电池供电,即使切断市电,其内容也不会丢失, 除非执行清除 CMOS 内容的操作。

**注意**! BIOS 的设置直接影响到电脑的性能,设置错误的数值将造成 电脑的损坏,甚至不能开机,请使用 BIOS 内定值来恢复系统正常运 行。

由于本公司不断研发更新 BIOS 设置程序,以下的画面仅供您参考, 有可能跟您目前所使用的 BIOS 设置程序不完全相同。

# BIOS 基本功能设置

当 SETUP 程序启动之后,您可以看到 CMOS Setup Utility 主画 面如下:

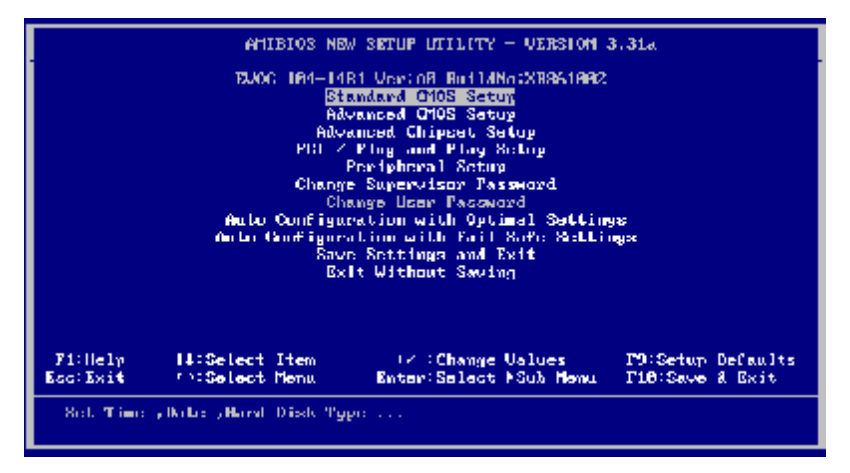

主菜单设置项的下方显示的是菜单的控制键。主菜单的底部,也 就是控制键部分的下面,显示的是当前菜单中被加亮显示的选项的信 息。 注意!如果您的系统在保存了您改变的设置后无法正常工作,则您可以清除 CMOS 内容后重新开机进入 BIOS 设置程序,选择 BIOS 中的 Auto Configuration with Optimal Settings 或 Auto Configuration with Fail Safe Settings,使用 BIOS 预设的各项默认值。

除非您很了解,否则不要对芯片集的默认值作任何改动。

3.1 Standard CMOS Setup

| AMIDIOS NEW SETUP UTILITY VERSION 3.31a                                                    |                                          |                                                                                                    |  |  |  |
|--------------------------------------------------------------------------------------------|------------------------------------------|----------------------------------------------------------------------------------------------------|--|--|--|
| Standaryl (706) Schap                                                                      |                                          | l Schop Holp I                                                                                                    |  |  |  |
| System Time<br>System Date<br>F Plappy aptiants<br>IDE Device Config<br>System Information | छिा:80:25<br>Jwl 18 2006 Tue             | Time is 24 hour format<br>Hunr: HH = 23<br>Nimute: HH = 59<br>Second: 66 50<br>(1:36041 01:38:80.<br>1:30041 - 13:38:80. |  |  |  |
| <br>                                                                                       | +Z-;Change Ualues<br>Enter:Select ⊧Sub H | F9:Setup Defaults<br>emu F18:Save & Exit                                                                                 |  |  |  |

菜单底部是本菜单所用的控制键。如果你需要帮助,按**<F1>**将显示相关信息帮助您。

### System Time

选择此选项,用< Page Up> / < Page Down >或是< + > / < - > 来设置目前的时间。以时/分/秒的格式来表示。各项目合理的范围是: Hour/时(00-23), Minute/分(00-59), Second/秒(00-59)。

# System Date 选择此项,用< Page Up>/< Page Down >或是< + >/< - >来设 置目前的日期。以月/日/年的格式来表示。各项目合理的范围是: Month/月(Jan-Dec), Date/日(01-31),Year/年(最大到2099)。

### Floppy Options

软驱接口选项,最多可接两个设备

| AMIDIOS NO                       | W SETUP UTILITY VERSION : | 0.01a             |
|----------------------------------|---------------------------|-------------------|
| Flogge og Linnes                 |                           | 1 Noting Holy 1   |
|                                  |                           |                   |
| Flappy Drive A<br>Flappy Drive B | Not Installed             |                   |
|                                  |                           |                   |
|                                  |                           |                   |
|                                  |                           |                   |
|                                  |                           |                   |
|                                  |                           |                   |
|                                  |                           |                   |
|                                  |                           |                   |
|                                  |                           |                   |
|                                  |                           |                   |
|                                  |                           |                   |
| FliHelp HiSelect Item            | +/-: Change Unluce        | F9:Setup DeFaults |
| Esc. Freuldus nemu               | Enter affect Faus news    | TID-SAVE & EXIT   |

IDE Device config

IDE设备(硬盘)配置:

| MEM 2018 MEM                                                                                  | SELON DILLUA - AERED                                             | 0N 3.31a                                  |
|-----------------------------------------------------------------------------------------------|------------------------------------------------------------------|-------------------------------------------|
| IDE Device Comfig                                                                             |                                                                  | i Setup Hely J                            |
| ▶ Primary IDE Haster<br>▶ Hornwy IDE Stave<br>▶ Scenwiery IDE Novier<br>▶ Secondary IDE Stave | Not localited<br>Hot installed<br>Hut installed<br>Hot installed | Primary 108 Hastar<br>Canfiguretion       |
| EL:Hely T4:Select Item<br>Ker:Previous: Henn                                                  | +/-:Change Values<br>Enter:Select Moh-Ha                         | F9:Setuy Defaults<br>on F18:Sever & Exit. |

| WHERE WER SEACE DITITURE - OFSERON 31314                                                                                                    |                                            |                                                                                                    |
|----------------------------------------------------------------------------------------------------|--------------------------------------------|----------------------------------------------------------------------------------------------------|
| Primary IDB Mayler                                                                                                    |                                            | t Setup Help J                                                                                                    |
| Type<br>Cylinders<br>Heads<br>Weite Precompensation<br>Sectors<br>Phachnum Capacity<br>LDA Hode<br>Diock Hode<br>Diock Hode<br>Past Programmed I/O Modes<br>D2 Dit Transfer Hode | Not Installed<br>Off<br>Off<br>Auto<br>Off | 1-58: Prodofined types<br>USER: Set Parameters<br>by User<br>AUTU: Set parameters<br>sutamatically<br>CD JUH: Use For WTMPJ<br>CD JUH drives<br>Or<br>Dauble click FAUT01 to<br>set all HDD parameters<br>automatically |
| I<br>F1iHelp t∔iSchool lian<br>ReciProvines Mone                                                                                                    | +/-:Change Value<br>Buter:Schest Fächt     | l<br>⊲ P1)Schop Dofamilte<br>1emn P1D(Save 6 Bsil                                                                                                    |

1. Type

1~50: 系统预定义的各种IDE参数;

USER: 用户自定义IDE硬盘的各项参数;

AUTO: 系统开机自动检测IDE参数;

CD/DVD: 用于ATAPI CDROM;

ARMD: 用于各种模拟IDE设备;

2. Cylinders

硬盘柱面参数,可设置范围: 0~65535。

3. Heads

硬盘磁头参数,可设置范围: 0~255。

#### 4. Write Precompensation

用于设置硬盘写预补偿的柱面参数。

#### 5. Sectors

硬盘扇区参数,可设置范围: 0~255。

#### 6. Maximum Capacity

此参数指示硬盘的最大容量。

#### 7. LBA MODE

此选项设置为"ON",可以支持大于512MB的硬盘,设置为 "OFF"时适用于NetWare和UINX等操作系统。

#### 8. BLOCK MODE

此选项设置为"ON"时可以提高从硬盘读写数据的速度。

### 9. Fast Programmed I/O MODE

在PIO方式下,设置此项参数可以优化硬盘时序。

### 10.32 Bit Transfer MODE

此选项用于使能**32**位的硬盘访问模式,可以使硬盘读写速度达到 最佳。

### System Information

此项指示BIOS创建时间、处理器类型和速度,以及系统内存容量 等信息。

| AMIDIOS NE                                                                                                    | W SETUP UTILITY VERSION :                                                                              | 0.31a                                |
|----------------------------------------------------------------------------------------------------|----------------------------------------------------------------------------------------------------|--------------------------------------|
| System Tofformation                                                                                                    |                                                                                                    | 1 Setup Help 1                       |
| BIOS Version<br>Processor Type<br>Processor Sysal<br>Base Heavry<br>Extended Heavry<br>Total Heavry<br>Heavry Bask 0<br>Heavry Bask 1<br>Heavry Bask 2 | 01/15/07<br>Gener it=X86<br>ASASMHA<br>BKD<br>D310<br>3 Genderd<br>8 Landard<br>8 Landard<br>8 Landard |                                      |
| FliHely HiSelent Item<br>EsciPrevious Hemu                                                                                                    | +/-:Change Values<br>Enter:Select ⊧Sub Hemu                                                            | F9:Setup Defaults<br>F18:Save & Exit |

### 3.2 Advanced CMOS Setup

| AMIDIOS NEW                                                                                                    | SETUP UTILITY VERSION                                                                                                    | 1 0.01a                                                                                 |
|----------------------------------------------------------------------------------------------------|----------------------------------------------------------------------------------------------------|-----------------------------------------------------------------------------------------|
| Arbanica at CTNN Sectory                                                                                                    |                                                                                                    | l Selay Hely I                                                                          |
| Quick Daat                                                                                                    | Disabled                                                                                                    |                                                                                         |
| Boot Device Priority<br>Ind. Histohied<br>2nd Dissbled<br>4th Dissbled                                                                                                    |                                                                                                    |                                                                                         |
| Try Other Boot Devices                                                                                                    | Үөр                                                                                                    |                                                                                         |
| Initial Hisplay Made                                                                                                    | 8108 Š                                                                                                    |                                                                                         |
| Display Mode at 044-0n BOY Init.<br>  Flavou Access Control                                                                                                    | Force HIGS 0<br>Read White 2                                                                                                    |                                                                                         |
| Hard Disk Access Control                                                                                                    | Read Write X                                                                                                    |                                                                                         |
| BoutUp Num-Luck                                                                                                    | 999 8                                                                                                    |                                                                                         |
| Floppy Brive Sectors<br>DS72 House Summand                                                                                                    | Disabled 0<br>Disabled 2                                                                                                    |                                                                                         |
| System Heyboard                                                                                                    | Absent 8                                                                                                    |                                                                                         |
| Frimary Display                                                                                                    | Abcent 8                                                                                                    |                                                                                         |
|                                                                                                    |                                                                                                    |                                                                                         |
| FliHelp II:Select Item                                                                                                    | +/-: Change Unlines                                                                                                    | F9:Setup DeFaults                                                                       |
| Esc: Frevious Hemu                                                                                                    | Enter:Select #Sub Hem.                                                                                                    | r T10:Save & Exit                                                                       |
|                                                                                                    |                                                                                                    |                                                                                         |
| AMIDIOS NOW                                                                                                    | SETUP UTILITY VERSION                                                                                                    | 1 J.JLa                                                                                 |
| AMIDIOS NEW<br>Orbanicast CTNRS Sectory                                                                                                    | SETUP UTILITY VIRGIO                                                                                                    | 1 3.31a<br>I Selary Help I                                                              |
| AMIDIOS NOW                                                                                                    | SETUP UTILITY VERSION                                                                                                    | 1 3.31a<br>I Sebag Hely I                                                               |
| AMIDIOS NOW<br>Advanced COME: Sectory<br>PS/2 Mause Support                                                                                                    | SETUP UTILITY VERSION                                                                                                    | 1 J.Jia<br>I Sectory Help I                                                             |
| AMIDIOS NOW<br>Orkennest (2008: Sectory<br>PS/2 Mouse Support<br>System Regionard                                                                                                    | Dicabled                                                                                                    | 1 J.Jia<br>I Sectory Herly I                                                            |
| AMIDIOS NOW<br>Advanced (2008: Sectory<br>PS/2 Mouse Support<br>System Regionard<br>Primary Hisping                                                                                                    | Disabled                                                                                                    | 1 J.Jia<br>I Birbag Helg I                                                              |
| AMIDIOS NOW<br>Orkermaal (THR: Notary<br>PS/2 Mouse Support<br>System Reybuard<br>Primary Hisplay<br>Passurd Check<br>Dest Dest                                                                                                    | Disabled<br>Bisebled<br>Bisent<br>Checal<br>Schup                                                                                                    | 1 J.Jia<br>  Belang Helg                                                                |
| AMIDIOS NEW<br>Advanced CTNE: Setting<br>PS/2 Mouse Support<br>System Reglocard<br>Primary Disploy<br>Passaunt Check<br>Baat To 03/2<br>Wait Los (T1)   L Depon                                                                                                    | SETUP UTILITY VIRSIO<br>Pisebled<br>Abbant<br>Abbant<br>Sctup<br>No<br>Picebled                                                                                                    | 1 3.318<br>I Belag Help I                                                               |
| AMIDIOS NEW<br>Advanced CTNE: Sectory<br>PS/2 House Support<br>System Regboard<br>Primary Hisping<br>Prasand Check<br>Boot To 05/2<br>Wait For 'T1' If Error<br>Hit 'DE' Hessage Displag                                                                                                    | SETUP UTILITY VIRSIO<br>Dicabled<br>Abcent<br>Obsent<br>Schup<br>No<br>Dicabled<br>Dicabled                                                                                                    | 1 J.Jia<br>I Belang Helly I                                                             |
| AMIDIOS NEW<br>Advanced (THR: Science<br>PS/2 House Support<br>System Negloard<br>Primary Hisping<br>Passand Check<br>Boot To 03/2<br>Wait For 'ff' if Error<br>Hit 'DEL' Hessage Display<br>System H108 Cochechic:                                                                                                    | SETUP UTILITY VIRSIO<br>Disabled<br>Schup<br>No<br>Disabled<br>Disabled<br>Disabled<br>Disabled                                                                                                    | 1 J.Jia<br>I Sectory Hecty I                                                            |
| AMIDIOS NEW<br>Advanced (THR: Setting<br>PS/2 House Support<br>System Regionard<br>Primary Hisping<br>Passanrd Check<br>Boat To G/2<br>Wait For 'F1' If Error<br>Hit 'DEI' Hessaye Display<br>System HUS Contestate<br>CARA, 16h Shadow<br>Advance HUS Contestate                                                                                                    | SETUP UTILITY VIRSIO<br>Dicebled<br>Rheent<br>Abeent<br>Abeent<br>Schup<br>No<br>Dicebled<br>Dicebled<br>Dicebled<br>Dicebled<br>Dicebled<br>Dicebled                                                                                                    | 1 J.Jia<br>I Belag Helg I                                                               |
| AMIDIOS NEW<br>Advanced CTMR Science<br>PS/2 House Support<br>System Regionard<br>Primary Display<br>Passann/d Charle<br>Boat To 09/2<br>Wait Ior 'Ti' If Error<br>Hit 'DEL' Hessage Display<br>System HIOS Cochestate<br>CAR8, 16h Shadow<br>CAR8, 16k Shadow                                                                                                    | SETUP UTILITY VIRSIO<br>Disabled<br>Abaant<br>Abaant<br>Abaant<br>Setup<br>No<br>Disabled<br>Disabled<br>Disabled<br>Disabled<br>Disabled<br>Disabled<br>Disabled                                                                                                    | 1 3.318<br>  Belog Help                                                                 |
| AMIDIOS NEW<br>Advanced CTNE: Science<br>PS/2 House Support<br>System Neyboard<br>Primary Directo<br>Pracaurd Check<br>Boot To 05/2<br>Wait For 'F1' If Error<br>Hit 'DEL' Message Display<br>System HIOS Contestato<br>CAR8, 16h: Shadow<br>C488, 16h: Shadow<br>C088, 16k: Shadow<br>C088, 16k: Shadow                                                                                                    | SETUP UTILITY VIRSIO<br>Disabled ()<br>Absent<br>Obsent<br>No<br>Disabled<br>Disabled<br>Disabled<br>Disabled<br>Disabled<br>Disabled<br>Disabled<br>Disabled                                                                                                    | 1 J.Jia<br>  Netary Hety                                                                |
| AMIDIOS NEW<br>Advanced CTNR: Sectory<br>PS/2 House Support<br>System Regboard<br>Primary Hisping<br>Proceeds<br>Doot To 05/2<br>Wait For 'T1' If Error<br>Hit DE' Hessaye Display<br>System HIOS Conteachin:<br>CAR9, 16h Shadow<br>C409, 16k Shadow<br>C409, 16k Shadow<br>C409, 16k Shadow                                                                                                    | SETUP UTILITY VIRSIO<br>Disabled<br>Absent<br>Obsent<br>Schup<br>No<br>Disabled<br>Disabled<br>Disabled<br>Disabled<br>Disabled<br>Disabled<br>Disabled<br>Disabled<br>Disabled<br>Disabled                                                                                                    | 1 J.Jia<br>  Sectory Hecty                                                              |
| AMIDIOS NEW<br>Advanced (THR: Science<br>PS/2 House Support<br>System Negloard<br>Primary Hisping<br>Passurd Check<br>Boat To 03/2<br>Wait For 'ff' If Error<br>Hit 'DEF' Hessaye Display<br>System HIOS Cochecht:<br>CA98, 16h Shadow<br>C408, 16h Shadow<br>C408, 16h Shadow<br>DMMM, 16h Shadow                                                                                                    | SETUP UTILITY VIRSIO<br>Disabled<br>Absent<br>Obsent<br>Setup<br>No<br>Disabled<br>Disabled<br>Disabled<br>Disabled<br>Disabled<br>Disabled<br>Disabled<br>Disabled<br>Disabled<br>Disabled<br>Disabled                                                                                                    | 1 J.Jia<br>  Sectory Hecty                                                              |
| AMIDIOS NEW<br>Odosmassi CTNR: Astarp<br>PS/2 Mouse Support<br>System Regionard<br>Primary Hisging<br>Passumed Charlt<br>Boat To 03/2<br>Wait For 'Ti' If Error<br>Hit 'DEL' Hessage Display<br>System HIS Contestate:<br>CARA, 16h Shadow<br>CARA, 16h Shadow<br>CCR8, 16h Shadow<br>DMMM, 16h Shadow<br>DMMM, 16h Shadow<br>DMMM, 16h Shadow<br>DMMM, 16h Shadow<br>DMMM, 16h Shadow                                                                                                    | SETUP UTILITY VIRSIO<br>Disabled<br>Abased<br>Abased<br>Abased<br>Abased<br>Disabled<br>Disabled<br>Disabled<br>Disabled<br>Disabled<br>Disabled<br>Disabled<br>Disabled<br>Disabled<br>Disabled<br>Disabled<br>Disabled                                                                                                    | 1 J.Jis<br>  Belog Help  <br>                                                           |
| AMIDIOS NEW<br>Advanced CTMR Science<br>PS/2 House Support<br>System Regionard<br>Primary Dispiny<br>Passannd Check<br>Boot To 09/2<br>Wait Ior 'Ti' If Error<br>Hit 'DEL' Hessage Display<br>System HIOS Cochechic<br>CA99, 16k Shadow<br>C099, 16k Shadow<br>C099, 16k Shadow<br>D099, 16k Shadow<br>D499, 16k Shadow<br>D499, 16k Shadow<br>D499, 16k Shadow<br>D499, 16k Shadow<br>D499, 16k Shadow<br>D499, 16k Shadow                                                                                                    | SETUP UTILITY VIRSIO<br>Disabled<br>Abeant<br>Abeant<br>Abeant<br>Abeant<br>Abeant<br>Bisabled<br>Disabled<br>Disabled                                                                                                    | 1 J.Jia<br>  Sectory Herly  <br>                                                        |
| AMIDIOS NEW<br>Advanced CTNE Sclap<br>PS/2 House Support<br>System Reglowerd<br>Primary Hisping<br>Passaund Chrolt<br>Boot To 03/2<br>Wait Ior 'Ti' If Error<br>Hit 'DEI' Hessaye Display<br>System HIOS Cochestin:<br>CASS, 161: Shadow<br>COSS, 161: Shadow<br>DHMM, 161: Shadow<br>DHMM, 161: Shadow<br>DHMM, 161: Shadow<br>DOSS, 163: Shadow<br>DCSS, 163: Shadow                                                                                                    | SETUP UTILITY VIRSIO<br>Disabled<br>Absent<br>Absent<br>Absent<br>Absent<br>Disabled<br>Disabled<br>Disabled<br>Disabled<br>Disabled<br>Disabled<br>Disabled<br>Disabled<br>Disabled<br>Disabled<br>Disabled<br>Disabled<br>Disabled<br>Disabled                                                                                                    | 1 J.Jia<br>  Sectory Hecty                                                              |
| PHIDIOS NEW<br>Advanced CTNR: Science<br>PS/2 House Support<br>System Regboard<br>Primary Disglog<br>Passaund Chests<br>Boot To 05/2<br>Wait For 'F1' If Error<br>Hit 'DEL' Hessaye Display<br>System HIOS Contestator<br>CASS, 161: Shadow<br>COSS, 163: Shadow<br>DOSS, 163: Shadow<br>DOSS, 163: Shadow<br>DOSS, 163: Shadow<br>DOSS, 163: Shadow<br>DOSS, 163: Shadow<br>DOSS, 163: Shadow<br>DOSS, 163: Shadow<br>DOSS, 163: Shadow<br>DOSS, 163: Shadow<br>DOSS, 163: Shadow<br>DOSS, 163: Shadow<br>DOSS, 163: Shadow<br>DOSS, 163: Shadow<br>DOSS, 163: Shadow | SETUP UTILITY VIRSIO<br>Disabled<br>Absent<br>Absent | <ul> <li>1 Schop Holp 1</li> <li>PeiSchop Dofaults</li> <li>Different A Pois</li> </ul> |

### Quick Boot

这个功能会跳过存储器的第二、三次测试,加速POST的时间。而 每一次的POST,都是一次完整的测试

# Boot Device Priority

此项用于设置启动设备的优先权

#### Try other Boot Devices

在 "Boot Device Priority" 设置的启动设备启动失败的情况

下,设置此功能选项可以让系统尝试从其它启动设备启动

### Initial Display Mode

此项用于设置启动时是显示BIOS信息还是显示BIOS OEM LOGO画面。

#### Display Mode at Add-on ROM Init

此项用于设置option ROM的显示模式。

#### Floppy Access Control

此项用于设置软磁盘的访问权限,有Read-Write和Read-Only两个选项。

#### Hard Disk Access Control

此项用于设置硬盘的访问权限,有Read-Write和Read-Only两个 选项。

#### BootUP Num-Lock

该选项用来设置开机时小键盘的状态。当设置为0N时,系统启动 后,小键盘为数字状态;设为0FF时,系统启动后,小键盘为箭头状 态

#### Floppy Drive Seek

当Enable时,机器启动时BI0S将对软驱进行寻道操作,即判断软驱为40磁道数(如早期的360KB软驱)还是80磁道数。

- 22 -

#### PS/2 Mouse Support

这个选项可以启用或禁止PS/2鼠标接口的使用。

#### System Keyboard

用于设置BIOS是否检测键盘,即使本项设为Absent,键盘仍能可以在OS中使用,只是BIOS不对其进行检测。

#### Primary Display

此项用于设置系统的显示模式,可以设置的值有: Absent、VGA/ EGA、CGA 40x25 以及 CGA80x25、Mono。如果您用的是 VGA 或更高级 的显示器,请选择 VGA/ EGA。

当设 Absent 时, BIOS 不检测 VGA 设备,如果没有 VGA 或 VGA 设备坏,BIOS 也不会报错会照常运行。

| Absent | 显示器不存在或无连接; |
|--------|-------------|
|--------|-------------|

VGA/EGA EGA, VGA, SEGA, SVGA 或 PGA 显示器适配器;

- CGA 40 x25 以 40 行模式上电;
- CGA 80 x25 以 80 行模式上电。

#### Password Check

该用于设置启动系统时要求输入普通用户密码或超级用户密码。

#### Boot to OS/2

设置系统引导到0S/2系统。

#### Wait For 'F1' If Error

该选项用来设置是否在系统启动时出现错误时显示按下"F1" 键确认才继续进行开机,一般设置为"Enabled"。

### Hit 'DEL' Message Display

该选项用来设置是否在开机时显示按下Del键进入Bios设定的提示。

#### System BIOS Cacheable

该选项的缺省设置默认为enable,当它开启时,会提高系统BIOS 的运行速度和改善系统的性能。

### COOO-DCOO Shadow

这些内存区域用来作为其他扩充卡的ROM映射区,一般都设定为禁止(Disable)。如果设Enabled,BlOS将在系统总线上搜索是否有设备响应该段地址,如果有,则将设备内容拷贝到对应的内存,之后CPU 直接访问该段地址的内存,而不访问总线上的设备。

# 3.3 Advanced Chipset Setup

| AMIDIOS NO                                  | W SETUP UTILITY VERSION :                   | 0.31a                                |
|---------------------------------------------|---------------------------------------------|--------------------------------------|
| Arborneo el Chrippert, Sictury              |                                             | 1 Noting Holy 1                      |
|                                             |                                             |                                      |
| OnBoard IDE                                 | Pisabled                                    |                                      |
| ISA 16bit 1/0 Recovery Time                 | 3.5CLK                                      |                                      |
| CPU internal Hatching                       | Disabled                                    |                                      |
| CPU internal HDT out                        | RESET                                       |                                      |
| CFU internal HDT lrg                        | 2                                           |                                      |
|                                             |                                             |                                      |
|                                             |                                             |                                      |
|                                             |                                             |                                      |
|                                             |                                             |                                      |
|                                             |                                             |                                      |
|                                             |                                             |                                      |
|                                             |                                             |                                      |
|                                             |                                             |                                      |
| FliHelp II:Select Item<br>Esc:Previous Hemu | +/-:Change Unluce<br>Enter:Select #Sub Hemu | F9:Sctup Defaults<br>F10:Save & Exit |

#### OnBoard IDE

该项设置用来控制主板上IDE接口是否可用,有Both,Disabled,Primary和Secondary四种选择。

#### ISA 16bit I/O Recovery Time

该项用于设置ISA总线16 bit I/0访问时的恢复时间。

#### ISA 8bit I/O Recovery Time

该项用于设置ISA总线8 bit 1/0访问时的恢复时间。

#### CPU internal Watchdog

该项设置CPU内部的看门狗的使能和禁止。

#### CPU internal WDT out

CPU内部看门狗的输出所产生的动作。有Reset和Irq两个选项, 用于设置看门狗定时器溢出时复位CPU或者产生中断。

# CPU internal WDT lrq

设置CPU内部看门狗所使用的中断号。

### 3.4 PCI/Plug and Play Setup

| WHIBTOS NEW SETUP UTILITY - VERSION 3.31a                                                            |                                                                                        |                                       |
|----------------------------------------------------------------------------------------------------|----------------------------------------------------------------------------------------|---------------------------------------|
| PCL / Pluy and Play Se                                                                               | etuy                                                                                   | 1 Setup Help J                        |
| Plag and Plag Awars: 0/8<br>UNO<br>ERE<br>ERE<br>ERE<br>ERE<br>ERE<br>ERE<br>ERE<br>ERE<br>ERE<br>ER | No<br>POLATINA<br>POLATINA<br>POLATINA<br>POLATINA<br>POLATINA<br>POLATINA<br>POLATINA |                                       |
| EL:Hely T4:Select Jtem<br>Ter:Prevince Henn                                                          | +/-:Change Values<br>Enter:Select Mohettern                                            | F9:Setup Defaults<br>F18:Second Rail. |

### Plug and Play Aware O/S

该项用来选择所装操作系统是否为PNP(即插即用)操作系统。 当设为NO时,BIOS将负责所有的PNP工作。建议选用该值。

#### IRQ 3~15

本项目用以指定IRQ中断是PNP方式还是保留给ISA使用。

# 3.5 Peripheral Setup

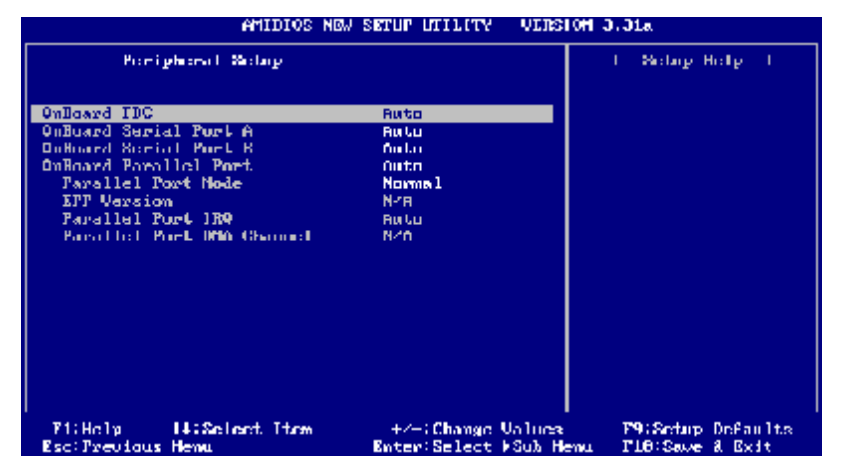

OnBoard FDC

如果你的系统主板上安有软驱控制器(FDC),你又希望使用它,选择 Enabled 或 Auto。

### Onboard Serial PortA

该项设置用来配置 CPU 板上第一个串行接口的类型,并对中断和 I/O 地址作响应分配。有 Auto (BIOS 自动配置)、Disabled(禁止不 用), 3F8/COM1、2F8/COM2、3E8/COM3、2E8/COM4。

#### Onboard Serial PortB

该项设置用来配置 CPU 板上第二个串行接口的类型,并对中断和 I/O 地址作响应分配。有 Auto (BIOS 自动配置)、Disabled(禁止不用), 3F8/COM1、2F8/COM2、3E8/COM3、2E8/COM4。

#### OnBoard Parallel Port

该项用来配置并行口所用的的中断及 I/O 口地址。AUTO 为 BIOS 自动控制。

#### Parallel Poart Mode

该项设置指定并行口的工作模式:Normal、Bi-Dir、EPP、ECP。 Normal 表示单向数据传输的正常速度;Bi-Dir 表示双向数据传输的 正常速度;EPP 表示双向数据传输下的大速度;而 ECP 表示在双向数 据传输下比 EPP 更快的速度。

#### EPP Version

该选项用于选择增强型并行接口 EPP 的版本。

#### Parallel Poart IRQ

该选项用于选择并行接口所用的中断。

#### Parallel Poart DMA Channel

该选项用于选择并行接口所使用的 DMA 通道。

#### 3.6 Change User&Supervisor Password

当按Change User/Supervisor Password后,在对话框中输入新的密码后,此栏会显示用户密码已安装

第三章 BIOS 功能简介

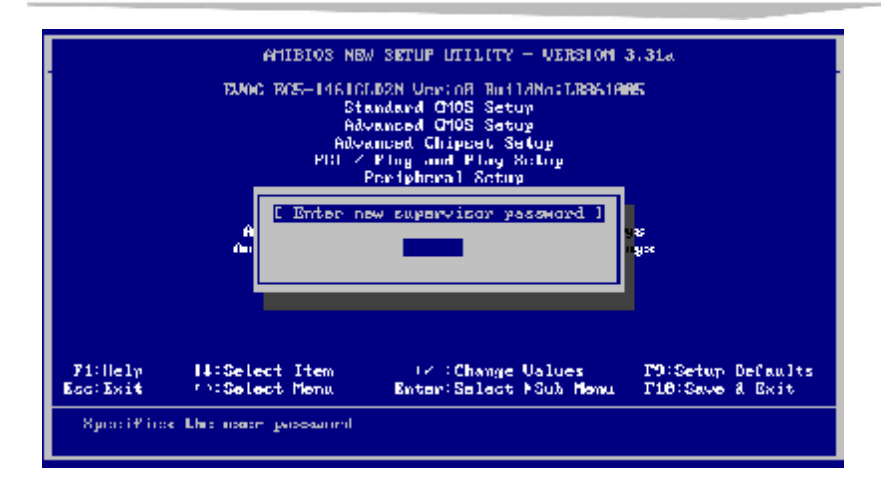

3.7 Auto Configuration with Optimal Settings

此菜单用于在你的系统配置中装入缺省值。这些缺省设置是最优

的,可以发挥所有硬件的高性能

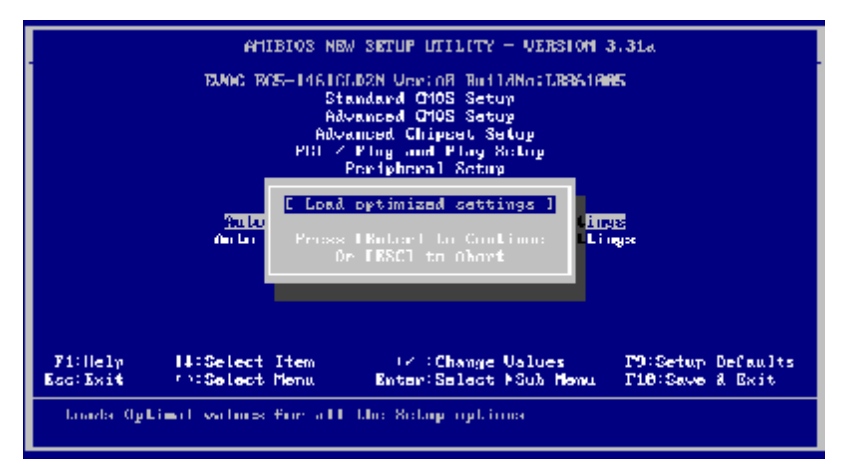

3.8 Auto Configuration with Fail Safe Settings

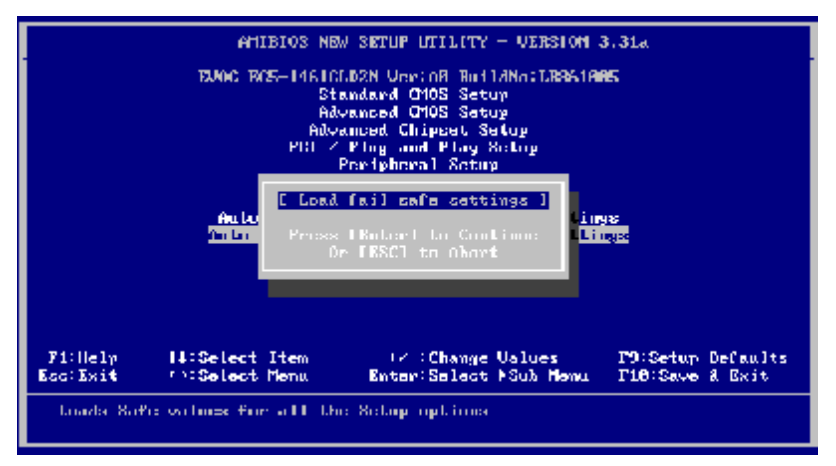

该选项的功能是将各项设置初始化为实现最基本的和最安全的 系统功能的值。要执行此项功能,先选中此选项按下< Enter >即可, 接着系统会在屏幕上显示出要您确认的信息,按下< Enter >键确定 执行该项功能

3.9 Save Settings and Exit

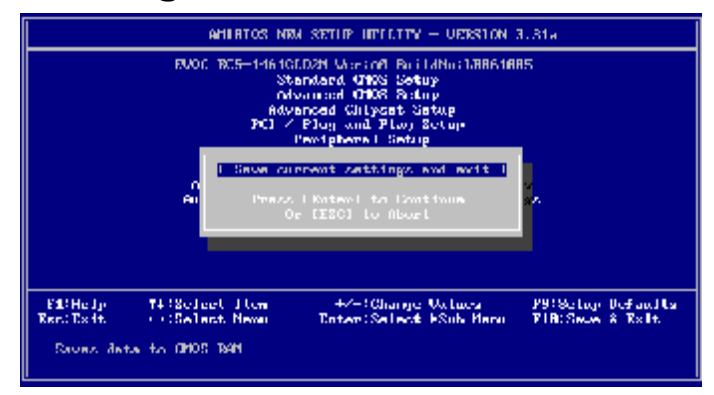

当您完成了所有的修改操作,想将原来的设置参数覆盖掉时,可 执行此项功能,新的设置参数将保存在CMOS的存储器中。要执行此操 作,先选定此选项并按下< Enter >键,再按< Enter >键即可

### 3.10 Exit Without Saving

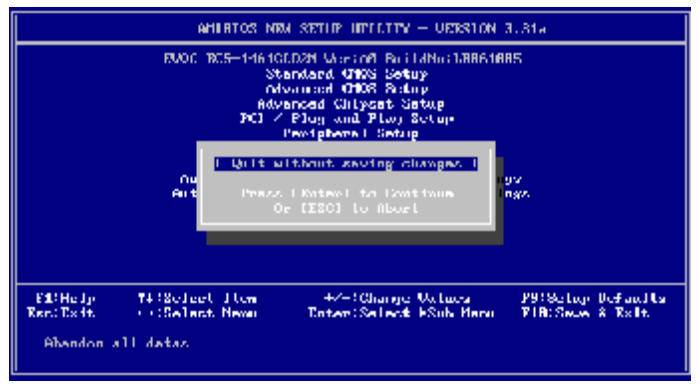

当您所做的任何更改设置的动作不想存入 CMOS 的存储器中,可 先选定此选项并按下< Enter >键,再按<Enter >键即可。

# 附录

# 驱动程序的安装

# USB 驱动程序的安装

以下为在 DOS 环境下的安装步骤:

- (1) 启动电脑,进入 DOS 环境 A 从驱动盘中找到三个文件,它们是:
   USBASPI.SYS、USBCD.SYS、NJ32DISK.SYS,将这三个文件复制到 C 盘根目录(即 C:\)下;
- (2) 修改 CONFIG.SYS 文件,在该文件中增加如下内容:DEVICE=HIMEM.SYS

DOS=HIGH, UMB

LASTDRIVE=Z

DEVICEHIGH=USBASPI.SYS /v /o

DEVICEHIGH =NJ32DISK.SYS

DEVICEHIGH =USBCD.SYS /d:USBCD001

- (3) 修改 AUTOEXEC.BAT 文件,在该文件中增加如下内容:LH MSCDEX /d:USBCD001 /I:d
- (4) 当修改完成后,需重新启动才能使新装的驱动程序生效。
- 注:(1) 必须先将 USB 设备插入 USB 接口,然后再启动电脑,系统才能识别 USB 设备。
  - (2)USB 设备的盘符在硬盘盘符之后。

(3) 其中: DEVICEHIGH =USBCD.SYS /d:USBCD001

LH MSCDEX /d:USBCD001 /I:d

这两行是对 USB 光驱的支持。如果不使用 USB 光驱,这两行代码 可省略。

# 网络驱动程序的安装

驱动盘中提供了 DOS 环境下的网络驱动程序 R6040PD.COM,即 DOS 下网卡的 Packet Driver。关于该程序的用法也可参见它的联机帮助。

(1) R6040PD.COM的使用

① R6040PD.COM 的安装

在 DOS 提示符下键入以下命令:

```
>R6040PD [options] <packet_int_no>
```

例子:

R6040PD - slot=1 -m=00:90:00:2a:00:01 0x66

-slot=1:选择网络接口 LAN1

-m: 设定 MAC 地址为 00:90:00:2a:00:01;

0x66:使用中断 0x66;

其中<packet\_int\_no>为指定给 Packet Driver 的中断号,该中断号即作为 Packet Driver 的入口。可以选用的中断号的范围为:

0x60à0x66, 0x68à0x6f 和 0x78à0x7e。

注: -slot=1: 安装 LAN1 接口的驱动程序;

② R6040PD.COM 的卸载

卸载此 packet driver 时使用参数-u,并且需要指定 slot 号和 中断号,示例如下:

★ 安装 LAN1 的网络驱动

>r6040pd -slot=1 -m=00:90:00:2a:00:01 0x60

★ 卸载 LAN1 的网络驱动

>r6040pd -slot=1 -u 0x60

- (2) 在 IPX 协议(Novel1)下 Packet Driver 的安装步骤:
  - ① 在 DOS 提示符下装入 LSL.COM

# >LSL

② 在 DOS 提示符下装入 Packet Driver

# >R6040PD <packet\_int\_no>

③ 在 DOS 提示符下执行 PDIPX.COM

# >PDIPX

④ 调用 VLM

其中 PDIPX.COM 是 Intel 开发的一个 IPX 驱动程序,它可以和网 卡的 Packet Driver 通信,从而可以在 Packet Driver 上使用 IPX 协议。

- (3) 在 TCP/IP 协议下 Packet Driver 的安装步骤:
  - A、在 DOS 下的安装步骤:
  - ① 在 DOS 提示符下装入 Packet Driver

# >R6040PD <packet\_int\_no>

- ②现在可以运行使用TCP/IP协议的DOS应用程序了。
- B、在Windows 3.x 增强模式下的安装步骤:
- ① 在 DOS 提示符下装入 Packet Driver

>R6040PD <packet\_int\_no>

② 在 DOS 提示符下执行 WINPKT.COM

>WINPKT <packet\_int\_no>

这里的中断号<packet\_int\_no>必须和第①步里所指定的中断号<packet\_int\_no>相同。

③ 进入Windows,并运行Winsock程序,Winsock使用的中断号 <packet\_int\_no>也必须和第①步里所指定的中断号 <packet\_int\_no>相同。

④ 现在可以运行使用 TCP/IP 协议的 Windows 应用程序了。

其中 WINPKT.COM 提供了 Windows 3.x 增强模式下的应用程序和 网卡的 Packet Driver 之间的一个接口。从而可以在 Packet Drive 上运行相关的 Windows 应用程序。

# Watchdog 编程指引

(1) Super 1/0 看门狗

Super I/O芯片提供一个可按分或按秒计时的,最长达255级的可 编程看门狗定时器(以下简称SIOWDT)。通过编程,SIOWDT超时事件可 用来将系统复位或者产生一个可屏蔽中断。

附录

以下用C语言形式描述了SIOWDT的编程。必须注意: 在对SIOWDT 进行操作之前, 需先进入SIOWDT编程模式, 在结束对SIOWDT的操作之 后, 退出SIOWDT。

对SIOWDT的编程需遵循以下步骤:

» 进入SIOWDT编程模式

» 设置SIOWDT工作方式/启动SIOWDT/关闭SIOWDT

» 退出SIOWDT编程模式

SIOWDT的编程方法, 请参看以下示范代码:

#define INDEXP 0x2e

#define DATAP 0x2f

//Super I/O Watchdog

#define STARTPROG {outportb(INDEXP,0x87);

outportb(INDEXP,0x87);}

#define ENDPROG outportb(INDEXP,0xaa);

#define SELEDEV(x) {outportb(INDEXP,7);

outportb(DATAP,x);}

#define WRITEREG(reg,val) {outportb(INDEXP,reg);

```
outportb(DATAP,val);}
```

```
//1.Initial Watchdog device
short SIOWTD Setup(short irg)
/*irg=3,4,5,6,7,9,10,11,12,13,15,0:disable interrupt, 0xff:reset*/
{
unsigned char oldval;
//start programming Watchdog
STARTPROG
//Active Watchdog Device
SELEDEV(8) //logical device 8
WRITEREG(0x30,0x01)
outportb(INDEXP,0x2b);
unsigned char oldval=inportb(DATAP);
if(irq==0xff) //WatchDog cause System Reset
{
oldval &= 0xef; //BIT4=0
WRITEREG(0x2b, oldval);
}
else //Watchdog cause System Interrupt
{
oldval |= 0x10; //BIT4=1
WRITEREG(0x2b,oldval)
```

```
WRITEREG(0xf7, irq)
}
//end programming watchdog
ENDPROG
return 0:
}
//2.start Watchdog to count
short SIOWTD_Enable(short time, short unit)
/*unit=0:second, =1:minutes */
{
if(time<1 || time>255) return -1;
if(unit<0 || unit>1) return -1;
//start programming watchdog
STARTPROG
SELEDEV(8) //logical device 8
//select Watchdog Timer clock
switch(unit)
{
case 0:
WRITEREG(0xf5,0x00) //BIT3=0, secondes
break:
case 1:
WRITEREG(0xf5,0x08) //BIT3=1,minutes
break;
}
```

WRITEREG(0xF6,time) //set timeout value

//end programming watchdog

ENDPROG

return 0;

}

(2) CPU 看门狗

CPU芯片内部提供了一个8级的可编程看门狗定时器(以下简称 CPUWDT)。通过编程,CPUWDT超时事件可用来将系统复位或者产生一 个可屏蔽中断。8级分别为81.92us、83.9ms、167.8ms、335.5ms、 671.1ms、1.34s、2.68s和5.37s。

CPUWDT的功能在BIOS中设置,详细情况参见本手册第三章中的 3.3 Advanced Chipset Setup一节的内容。

以下用x86汇编语言形式描述了CPUWDT的编程。CPUWDT的编程方法,请参看以下示范代码:

//选定CPU看门狗控制寄存器

mov eax, 80003844h

mov dx, Ocf8h

out dx, eax

//设定看门狗超时时间,并启动看门狗以开始计时

mov dx,0cfch

in eax,dx

| or  | eax,00800000h |   | ; bit23=1:启动看门狗             |
|-----|---------------|---|-----------------------------|
|     |               |   | ;如果bit23=0,则禁止看门狗           |
| and | eax,fffff00h  |   |                             |
| or  | eax,00000001h |   | ; bit[7:0]=01h,定时时间为81.92us |
|     |               | ; | 如果bit[7:0]=02h,定时时间为83.9ms  |
|     |               | ; | 如果bit[7:0]=04h,定时时间为167.8ms |
|     |               | ; | 如果bit[7:0]=08h,定时时间为335.5ms |
|     |               | ; | 如果bit[7:0]=10h,定时时间为671.1ms |
|     |               | ; | 如果bit[7:0]=20h,定时时间为1.34s   |
|     |               | ; | 如果bit[7:0]=40h,定时时间为2.68s   |
|     |               | ; | 如果bit[7:0]=80h,定时时间为5.37s   |
| out | dx,eax ;      | 将 | 设定值写入寄存器,看门狗开始工作            |

# PC104 总线设备可用的 I/0 口和内存空间

系统板已经占用了部分 I/O 口地址, PC104 扩展总线可用的 I/O 口地址范围为: 0x200-0x27F, 0x300-0x340, 0x280-0x2C0。

PC104 扩展总线可用的内存空间如下:

C8000 - CFFFF : 32KB;

D0000 - DFFFF : 64KB;

E0000 - E7FFF : 32KB;

注: 部分软件会占用以上内存段,如 EMM386.exe 等。 PC104 扩展总线不支持 DMA 访问模式。

# 板载 FLASH (8M) 的读写方法

主板上集成了 8M 的 Flash Memory。

 (→) 该 FLASH 的读写步骤分两步:首先映射 8M Flash 的基地址, 将基地址写入 CS1 的基地址映射寄存器;然后对选定的位置进行操作 即可。注: Flash 读写为 16 位数据操作。

步骤如下:

假设:需要读写的地址为 0xd300;

Flash 的 Mem Base at 0xd0000;

 映射 FLASH 的基地址 mov eax,80003890h mov dx,0cf8h out dx,eax

```
mov eax, d000000h ;; A[31:8] = d0000
```

```
or eax,0000007h
```

mov dx,0cfch

out dx,eax

② 这时可以对需要操作的地址位置进行读了,0xd300h 已被映射到
 位置 0xdd300(=0xd0000h +0xd300h)处。

104-1481CLDN

mov ax, 0d000h ;;point to cs1 base address
mov ds, ax ;;DS point to D000 segment
mov bx, 0d300h
mov ax, ds:[bx] ;;read word from 0xdd3000

(二) 也可以根据用户需求,对主板进行定制,使得 8M 的 FLASH 被分成 128 个 64K 页,操作时,先将页号(即高 7 位的值)写入 GP1013—GP107 所对应的 GP10 端口,即可设定 Flash 的高 7 位地址; 然后即可在 FLASH 所映射的空间中操作这个 64K 页。注: 64K 页内读 写为 16 位。

该 FLASH 的读写步骤分两步: 首先将要读写的地址高 8 位(即 bit[22:16]) 写入 GPI0[13:7]; 然后对该 64K 块中要读写的地址的 低 16 位(即 bit[15:0])所确定的指定位置进行操作即可。

步骤如下:

假设:需要读写的地址为 0x09d300;

Flash 的 Mem Base Address at Oxd0000;

① 使能 GPI0[13:7] mov eax,80003848h mov dx,0cf8h out dx,eax

mov dx,Ocfch in eax,dx or eax,00003f80 ;;GPI0[13:7]—bit[13:7] out dx,eax

② 通过写 GPI0[13:7]来设定 64K 页的页号 mov eax,8000384ch mov dx,0cf8h out dx,eax

mov dx,0cfch

in eax,dx

| 17 | 1 | L = L |
|----|---|-------|
| М  | 2 | 尿     |
|    | 1 |       |

|    | and eax,ffffc07f ;;GPI0[13:7]清零               |
|----|-----------------------------------------------|
|    | or eax,00000480 ;;GPI0[13:7]=09               |
|    | out dx,eax                                    |
| 3  | 映射 FLASH 的基地址                                 |
|    | mov eax,80003890h                             |
|    | mov dx,0cf8h                                  |
|    | out dx,eax                                    |
|    |                                               |
|    | mov eax,d0000h                                |
|    | or eax,0000007h                               |
|    | mov dx,Ocfch                                  |
|    | out dx,eax                                    |
| 4  | 这时可以对需要操作的地址位置进行读了,0x09d300h 已被映射             |
| 到位 | 2置0xdd300(=0xd0000h+0xd300h)处。高7位地址(即页号0x09h) |
| 已在 | 至第②步中设定好,所以只需设置低 16 位地址。                      |
|    | mov ax, OdOOOh ;;point to cs1 base address    |

mov dx, ax ;;DS point to D000 segment

mov bx, 0d300h

mov ax, ds:[bx] ;;read word from 0xdd3000

# BIOS 在线刷新工具软件的使用方法

驱动盘中提供了 DOS 环境下的在线刷新 BIOS 的工具软件 flash.exe。

Falsh.exe 的使用方法如下:

(1) 保存原 BIOS。

在 DOS 提示符下键入:

>flash.exe /Sxxxx.xx

即可将主板上的 BIOS 备份到文件 xxxx.xx 中,其中 xxxx.xx 为 文件名。

注: /S 与 xxxx.xx 之间没有空格。

(2) 刷新 BIOS。

在 DOS 提示符下键入:

>flash.exe xxxx.rom

即可将新 BIOS 文件 xxxx.rom 写入主板 BIOS 中,其中 xxxx.xx 为新 BIOS 文件的文件名。

# 1/0 口地址映像表

系统的每一个外设都被分配了一套 1/0 口地址,也成为了设备的 身份识别。总共有 1K 可用地址空间。下表给出了用于工业级主板的 1/0 口地址。

| 地址             | 设备描述             |
|----------------|------------------|
| 000h - 00Fh    | DMA 控制器#2        |
| 020h - 021h    | 可编程中断控制器#1       |
| 040h - 043h    | 系统计时器            |
| 061h           | NMT              |
| 060h,062h-064h | 标准 101/102 键盘控制器 |
| 070h - 071h    | 实时时钟,CMOS Memory |
| 080h - 09Fh    | DMA 页寄存器         |
| 092h           | 系统控制寄存器          |
| 0A0h - 0A1h    | 可编程中断控制器#2       |
| 0C0h - 0DFh    | DMA 控制器#1        |
| 170h - 177h    | 从 IDE            |
| 1F0h - 1F7h    | 主IDE             |
| 2F8h - 2FFh    | 串行端口 #2(COM2)    |
| 378h - 37Fh    | 并行端口 #1(LPT1)    |
| 3B0h - 3DFh    | 显示卡接口            |
| 3F0h - 3F5h    | 标准软磁盘控制器         |
| 3F8h - 3FFh    | 串行端口 #1(COM1)    |
| 0CF8h          | PCI 组态地址寄存器端口    |
| 0CFCh          | PCI 组态数据读写端口     |

# 中断请求线 (IRQ)

主板上总共有 15 条可用的 IRQ 线。外设通过中断请求线向 CPU 申请所需的服务。下表给出了工业级主板上设备所用的 IRQ。

附录

| 级别     | 功能                         |
|--------|----------------------------|
| IRQ O  | 系统定时器                      |
| IRQ 1  | 标准 101/102 键或 Microsoft 键盘 |
| IRQ 2  | 可编程的中断控制器                  |
| IRQ 3  | 串口#2                       |
| IRQ 4  | 串口#1                       |
| IRQ 5  | 保留                         |
| IRQ 6  | 软盘控制器                      |
| IRQ 7  | 并口#1                       |
| IRQ 8  | 系统 CMOS/实时钟                |
| IRQ 9  | 保留                         |
| IRQ 10 | 保留                         |
| IRQ 11 | 保留                         |
| IRQ 12 | 保留                         |
| IRQ 13 | 保留                         |
| IRQ 14 | 保留                         |
| IRQ 15 | 保留                         |

另外, 主板上还集成了两个 USB 和两个 LAN 等 PCI 设备。PCI 设备的中断是由系统根据情况动态分配的,系统每次上电开机都列出以上设备实际分配的中断号。

部分中断可通过设置 BIOS 强制保留为 ISA/PC104 总线设备使用, 而不参与 PCI 设备的分配过程,详细设置方法可参考 BIOS 设置 PCI/PnP 部分。